วิธีการลงทะเบียนรายวิชาเพิ่มเติม ปีการศึกษา 2566 งานหลักสูตรและการจัดการเรียนการสอน ฝ่ายบริหารงานวิชาการ โรงเรียนนวมินทราชูทิศ พายัพ

1. นักเรียนลงทะเบียนรายวิชาเพิ่มเติมผ่านแพลตฟอร์ม https://nmpshool.pawano.net/

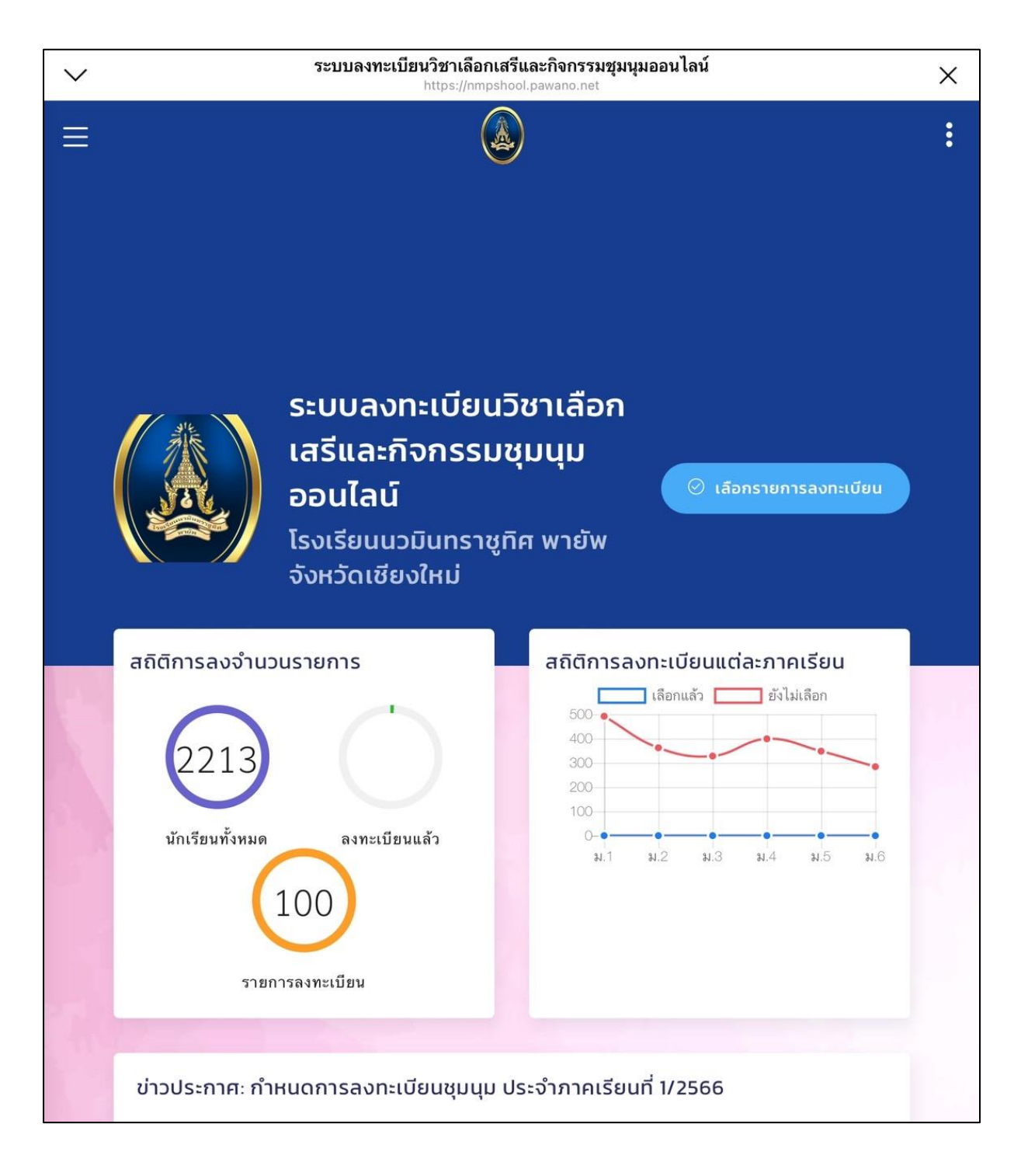

วิชาการก้าวล้ำสู่อนาคต : Academic Advances into the future.

# 2. ศึกษาข้อปฏิบัติในการลงทะเบียนรายวิชาเพิ่มเติม ภาคเรียนที่ 1 ปีการศึกษา 2566

| ระบบลงทะเบียนวิชาเลือกเสรีและกิจกรรมชุมนุมออนไลน์ |                                                                                                    |   |
|---------------------------------------------------|----------------------------------------------------------------------------------------------------|---|
|                                                   |                                                                                                    | : |
|                                                   | โปรดอ่าน :: ข้อปฏิบัติในการลงทะเบียนรายวิชาเพิ่มเติม ภาคเรียนที่ 1<br>ปีการศึกษา 2566                                                                                                    |   |
|                                                   | 1. การลงทะเบียนรายวิชาเพิ่มเติมสามารถลงทะเบียนผ่านโทรศัพท์ Smartphone หรือเว็บไซต์<br>เข้าที่ <mark>ระบบลงทะเบียนรายวิชาเพิ่มเติม</mark>                                                                                                   |   |
|                                                   | 2. นักเรียน 1 คน มีสิทธิ์เลือกลงทะเบียนได้ 1 รายวิชาเท่านั้น <mark>#ลงทะเบียนได้ครั้งเดียว</mark>                                                                                                    |   |
|                                                   | 3. ให้นักเรียนลงทะเบียนรายวิชาเพิ่มเติมตามช่วงเวลาดังต่อไปนี้                                                                                                    |   |
|                                                   | เปิดระบบ - วันศุกร์ ที่ 12 พฤษภาคม 2566 เวลา 08:30 น.                                                                                                    |   |
|                                                   | ปิดระบบ - วันอาทิตย์ ที่ 14 พฤษภาคม 2566 เวลา 24.00 น.                                                                                                    |   |
|                                                   | 4. การลงทะเบียนรายวิชาเพิ่มเติมใช้ <mark>[รหัสประจำตัวนักเรียน 5 หลัก]</mark>                                                                                                    |   |
|                                                   | <u>ให้นักเรียนระดับชั้น ม.1 - ม.6 ทุกคน ปฏิบัติ ดังนี้</u>                                                                                                    |   |
|                                                   | รหัสผู้ใช้ : <mark>รหัสประจำตัวนักเรียน 5 หลัก</mark><br>รหัสผ่าน : <mark>รหัสประจำตัวนักเรียน 5 หลัก</mark>                                                                                                    |   |
|                                                   | 5. ระดับชั้นที่ต้องลงทะเบียนเลือกรายวิชาเพิ่มเติม                                                                                                    |   |
|                                                   | <ol> <li>(1) ระดับชั้น ม.1/6 - ม.1/12</li> <li>(2) ระดับชั้น ม.2/5 - ม.2/8</li> <li>(3) ระดับชั้น ม.3/1 - ม.3/8</li> <li>(4) ระดับชั้น ม.4/8 - ม.4/11</li> <li>(5) ระดับชั้น ม.5/5 - ม.5/8</li> <li>(6) ระดับชั้น ม.6/5 - ม.6/8</li> </ol> |   |
|                                                   | 6. กรณีนักเรียนลงทะเบียนไม่ได้ <mark>ต้องไม่ใช่</mark> การเปลี่ยนแปลง <mark>รายวิชาเพิ่มเติม ให้ติดต่อครูกิตติ</mark><br>ศักดิ์ แก้วไพจิตต์ เบอร์โทร 063-121-9399                                                                          |   |
|                                                   | 7. นักเรียนที่ไม่เข้ามาเลือกรายวิชาเพิ่มเติมตามวัน-เวลาที่กำหนด <mark>ทางระบบจะทำการสุ่มเลือก</mark><br>รายวิชาเพิ่มเติมที่ยังไม่เต็ม ให้กับนักเรียน <u>โดยอัตโนมัติ</u>                                                                   |   |

วิชาการก้าวล้ำสู่อนาคต : Academic Advances into the future.

#### 3. กด **"เลือกรายการลงทะเบียน"**

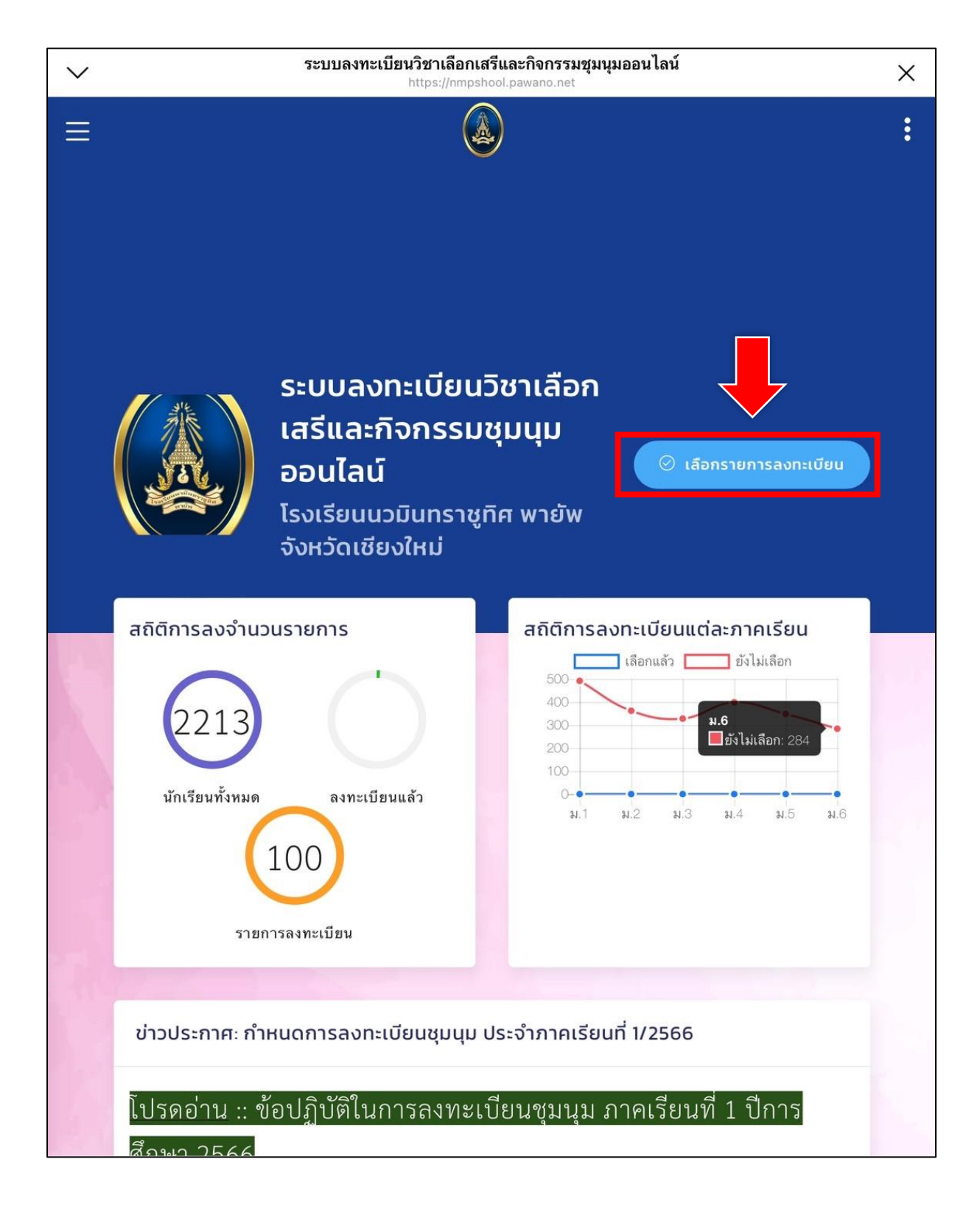

วิชาการก้าวล้ำสู่อนาคต : Academic Advances into the future.

| $\sim$ | <b>ลงชื่อเพื่อเข้าใช้งาน</b><br>https://nmpshool.pawano.net                                                                                                    | × |
|--------|----------------------------------------------------------------------------------------------------|---|
|        |                                                                                                    | : |
|        | 1 Image: Section Constraints   1 Image: Section Constraints   2 Image: Section Constraints   2 Image: Section Constraints   1 Image: Section Constraints   2 Image: Section Constraints   1 Image: Section Constraints   3 Image: Section Constraints   1 Image: Section Constraints   3 Image: Section Constraints   1 Image: Section Constraints   1 Image: Section Constraints   1 Image: Section Constraints   1 Image: Section Constraints   2 Image: Section Constraints   1 Image: Section Constraints   1 Image: Section Constraints   3 Image: Section Constraints   1 Image: Section Constraints   2 Image: Section Constraints   3 Image: Section Constraints   3 Image: Section Constraints   1 Image: Section Constraints   2 Image: Section Constraints   3 Image: Section Constraints   3 Image: Section Constraints   3 Image: Section Constraints   4 Image: Section Constraints   5 Image: Section Constraints   4 Image: Section Constraints   5 Image: Section Constraints   5 Image: Section Constraints   5 Image: Section Constraints   5 Image: Section Constraints   5 Image: Section Constraints   5 <td></td> |   |
|        | ระบบลงทะเบียนวิชาเลือกเสรีและกิจกรรมชุมนุมออนไลน์ โรงเรียนนวมินทราชูทิศ พายัพ จังหวัดเชียงใหม่ 186 หมู่ 8<br>ตำบลดอนแก้ว อำเภอแม่ริม จังหวัดเชียงใหม่ 50180   https://www.facebook.com/NMPSchool                                                                                                    |   |
|        | © Convright 2022 Dawang Foroll V 2 05 (7/5/2566 12:59:07)                                                                                                    |   |

## 4. กรอก **"รหัสนักเรียน" "รหัสผ่าน"** และกด **"เข้าสู่ระบบ"**

วิชาการก้าวล้ำสู่อหาคต : Academic Advances into the future. ฝ่ายบริหารงานวิชาการ โรงเรียนนวมินทราชูทิศ พายัพ เบอร์โทรศัพท์/Line ID 0843243805

5. กด "**ลงทะเบียน**" รายวิชาเพิ่มเติม ที่นักเรียนมีความประสงค์ต้องการเลือกเรียน โดยการเลือกสามารถ "กดได้ครั้งเดียวเท่านั้น" ก่อนการกดลงทะเบียน ขอให้ นักเรียนตัดสินใจให้ถี่ถ้วนก่อนกดลงทะเบียน เพราะไม่สามารถที่จะแก้ไขหรือ เปลี่ยนแปลงข้อมูลการลงทะเบียนได้

| $\sim$ | <mark>เลือกรายการลงทะเบียนเพื่อลงทะเบียน</mark><br>https://nmpshool.pawano.net                                                                       |                 | × |
|--------|----------------------------------------------------------------------------------------------------|-----------------|---|
|        |                                                                                                    |                 | : |
|        |                                                                                                    | ลงทะเบียนแล้ว 💿 |   |
|        | แสดงข้อมูล: 16 🗢                                                                                                    | ค้นหาข้อมูล:    |   |
|        | ก00003<br>วรรณคดีศึกษา                                                                                                    |                 |   |
|        | รับสูงสุด: 0 / 25 คน<br>รับสมัคร: ม.1,ม.2,ม.3<br>สถานที่: A29<br>ครูผู้ดูแล: ครูวีระศักดิ์ บางโรย                                                    |                 | 6 |
|        | ລາກະເບັ                                                                                                    | ยน              |   |
|        | ก00004<br>ผลไม้รวม                                                                                                    |                 |   |
|        | <b>รับสูงสุด</b> : 0 / 25 คน<br><b>รับสมัคร</b> : ม.1,ม.2,ม.3,ม.4,ม.5,ม.6<br><b>สถานที่:</b> ห้องผลไม้รวม<br><b>ครูผู้ดูแล</b> : ครูวัลลภ สิริผ่องใส |                 |   |
|        | ลงทะเบี                                                                                                    | ยน              |   |
|        | ก00005<br>เวลามีค่า                                                                                                    |                 |   |
|        | <b>รับสูงสุด</b> : 0 / 25 คน<br><b>รับสมัคร</b> : ม.1,ม.2,ม.3,ม.4,ม.5,ม.6<br><b>สถานที่:</b> A36                                                     |                 |   |

วิชาการก้าวล้ำสู่อนาคต : Academic Advances into the future.

### 6. กด "ยืนยันการลงทะเบียน"

| $\sim$   | เลือกรายการลงทะเบียนเพื่อลงทะเบียน<br>https://nmpshool.pawano.net                                                     | × |
|----------|----------------------------------------------------------------------------------------------------|---|
| $\equiv$ |                                                                                                    | • |
|          | <ul> <li>เลือกรายการลงทะเบียน</li> <li>สามารถลงทะเบียนได้ 1 รายการ</li> </ul>                                         |   |
|          | แสดงข้อมูล: 16 <<br>กับหาข้อมูล:<br>กดยดาย<br>วรรณคดีศึกษา                                                            |   |
|          | รับสูงสุด: 0 / 25 คน<br>รับสมัคร: ม.1,มวาว<br>สถานที่: A29<br>ครูผู้ดูแล: ครูวี<br>กรุณากดยืนยันเพื่อลงทะเบียน        |   |
|          | วรรณคดีศึกษา                                                                                                    |   |
| 1        | ก00004 ยกเลิก ยืนยันลงทะเบียน<br>ผลไม้รวม                                                                             |   |
|          | รับสูงสุด: 0 / 25 คน<br>รับสมัคร: ม.1,ม.2,ม.3,ม.4,ม.5,ม.6<br>สถานที่: ห้องผลไม้รวม<br>ครูผู้ดูแล: ครูวัลลภ สิริผ่องใส |   |
|          | ลงทะเบียน                                                                                                    |   |
|          | ก00005<br>เวลามีค่า                                                                                                   |   |
|          | รับสูงสุด: 0 / 25 คน<br>รับสมัคร: ม.1,ม.2,ม.3,ม.4,ม.5,ม.6<br>สถานที่: A36                                             |   |

<mark>วิชาการก้าวล้ำสู่อนาคต : Academic Advances into the future.</mark> ฝ่ายบริหารงานวิชาการ โรงเรียนนวมินทราชูทิศ พายัพ เบอร์โทรศัพท์/Line ID 0843243805

 หมื่อกดยืนยันการลงทะเบียนแล้ว การลงทะเบียนรายวิชาเพิ่มเติม เมื่อลงทะเบียน สมบูรณ์ จะขึ้นข้อความปรากฏว่า ลงทะเบียนรายการลงทะเบียนเสร็จสิ้น พร้อมแจ้ง ชื่อรายวิชาเพิ่มเติม จากนั้น กด "ตกลง"

| $\sim$ | <b>เลือกรายการลงทะเบียนเพื่อลงทะเบียน</b><br>https://nmpshool.pawano.net  | × |
|--------|---------------------------------------------------------------------------|---|
|        |                                                                           | • |
|        |                                                                           |   |
|        | ได้อกรายการลงทะเบียน     สามารถลงทะเบียนได้ 1 รายการ     ไ                |   |
|        | แสดงข้อมูล: 16 🗢 ค้นหาข้อมูล:                                             |   |
|        | ก00003<br>วรรณคดีศึกษา                                                    |   |
|        | รับสูงสุด: 0 / :<br>รับสมัคร: ม.1,ม<br>สถานที่: A29<br>ครูผู้ดูแล: ครูวี: |   |
|        | ลงทะเบียนรายการลงทะเบียนเสร็จสิ้น                                         |   |
|        | วรรณคดีศึกษา<br>ก00004<br>ผลไม้รวม                                        |   |
|        | รับสูงสุด: 0 / ;<br>รับสมัคร: ม.1,ม,                                      |   |
|        | <b>ครูผู้ดูแล</b> : ครูวัลลภ สิริผ่องใส                                   |   |
|        | ลงทะเบียน                                                                 |   |
|        | ก00005<br>เวลามีค่า                                                       |   |
|        | รับสูงสุด: 0 / 25 คน<br>รับสมัคร: ม.1,ม.2,ม.3,ม.4,ม.5,ม.6<br>สถานที่: A36 |   |

วิชาการก้าวล้ำสู่อหาคต : Academic Advances into the future.

### 8. ตรวจสอบการลงทะเบียน กด "**ลงทะเบียนแล้ว**"

| $\sim$ | <b>เลือกรายการลงทะเบียนเพื่อลงทะเบียน</b><br>https://nmpshool.pawano.net                                               | × |
|--------|----------------------------------------------------------------------------------------------------|---|
|        |                                                                                                    | : |
|        | <ul> <li>เลือกรายการลงทะเบียน</li> <li>สามารถลงทะเบียนได้ 1 รายการ</li> </ul>                                          |   |
|        | แสดงข้อมูล: 16 🗢 ค้นหาข้อมูล:                                                                                          |   |
|        | ก00003<br>วรรณคดีศึกษา                                                                                                 |   |
|        | รับสูงสุด: 0 / 25 คน<br>รับสมัคร: ม.1,ม.2,ม.3<br>สถานที่: A29<br>ครูผู้ดูแล: ครูวีระศักดิ์ บางโรย                      |   |
|        | 🖂 ลงทะเบียนแล้ว                                                                                                    |   |
|        | ก00004<br>ผลไม้รวม                                                                                                    |   |
|        | รับสูงสุด: 0 / 25 คน<br>รับสมัคร: ม.1,ม.2,ม.3,ม.4,ม.5,ม.6<br>สถานที่: ห้องผลไม้รวม<br>ครูผู้ดูแล: ครูวัลลภ -สิริผ่องใส |   |
|        | ปิดรับสมัคร                                                                                                    |   |
|        | ก00005<br>เวลามีค่า                                                                                                    |   |
|        | รับสูงสุด: 0 / 25 คน<br>รับสมัคร: ม.1,ม.2,ม.3,ม.4,ม.5,ม.6<br>สถานที่: A36                                              |   |

<mark>วิชาการก้าวล้ำสู่อนาคต : Academic Advances into the future.</mark> ฝ่ายบริหารงานวิชาการ โรงเรียนนวมินทราชูทิศ พายัพ เบอร์โทรศัพท์/Line ID 0843243805

| $\sim$ | รายการลงทะเบียนที่ลงทะเบียนแล้ว<br>https://nmpshool.pawano.net                                                                        |                                                                 | $\times$ |
|--------|----------------------------------------------------------------------------------------------------|-----------------------------------------------------------------|----------|
| Ξ      |                                                                                                    |                                                                 | :        |
| 34     |                                                                                                    | and the second second                                           |          |
|        | 🖂 <b>ลงทะเบียนแล้ว</b><br>ลงทะเบียนแล้ว 1 รายการ                                                                                      | เลือกรายการลงทะเบียน                                            |          |
|        | แสดงข้อมูล: All ≎ ค้นหาข้อมู                                                                                                    | a:                                                              |          |
|        | รายละเอียด                                                                                                    | คะแนน ผลการป:<br>↑↓ ↑↓                                          |          |
|        | <b>1. วรรณคดีศึกษา</b><br>ครูผู้ดูแล: ครูวีระศักดิ์ บางโรย<br>เฉพาะ: ม.1,ม.2,ม.3<br>สถานที่: A29                                      |                                                                 |          |
|        | แสดงข้อมูล 1 ถึง 1 จาก 1 รายการ                                                                                                    | ย้อนกลับ 1 ต่อไป                                                |          |
|        |                                                                                                    |                                                                 |          |
|        |                                                                                                    |                                                                 |          |
|        | ระบบลงทะเบียนวิชาเลือกเสรีและกิจกรรมชุมนุมออนไลน์ โรงเรียนนวมินทราชู<br>ตำบลดอนแก้ว อำเภอแม่ริม จังหวัดเชียงใหม่ 50180   https://www. | กิศ พายัพ จังหวัดเชียงใหม่ 186 หมู่ 8<br>facebook.com/NMPSchool |          |
|        | Convright 2022 Dawano Enroll V 2 05 (7/5/256                                                                                          | 6 12-58-07)                                                     |          |

9. ผลการลงทะเบียนสมบูรณ์ จะปรากฏข้อความดังรูปภาพ

วิชาการก้าวล้ำสู่อหาคต : Academic Advances into the future.